# Lenco

USER GUIDE GUIDE D'UTILISATION BENUTZERHANDBUCH ENGLISH ESPAÑOL Français Nederlands Deutsch

#### GUÍA DE USUARIO GEBRUIKERSHANDLEIDING

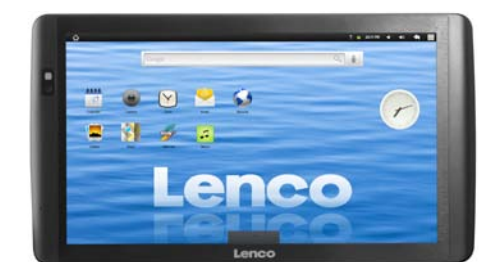

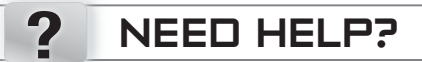

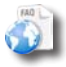

On our Website: See the Frequently Asked Questions section on www.lenco.eu/tab-1011

As we are often updating and improving our products, your device's software may have a slightly different appearance or modified functionality than presented in this Quick Start Guide.

### DESCRIPTION OF THE DEVICE

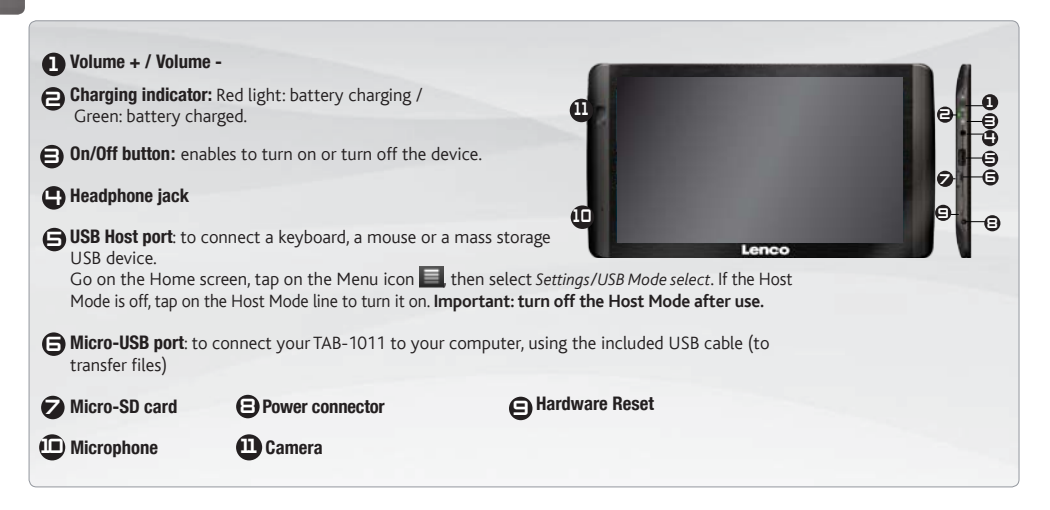

#### IMPORTANT:

Your device is frozen. You can turn it off. Press the ON/OFF button 🖨 for 10 seconds or press the reset button. See Hardware Reset 🖨.

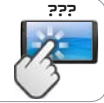

### GO! STARTING UP

Before using your TAB-1011 for the first time, completely charge the battery!

#### **Charging the Battery**

2

Connect the supplied power cable to the TAB-1011 Power connector and to a wall outlet.

The TAB-1011 device will turn on and start charging. The Power indicator light is red while the battery is charging. It will turn green when the battery is fully charged.

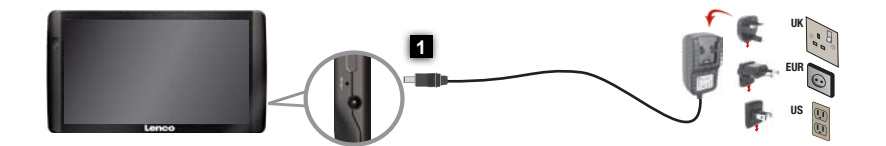

#### **Installation Wizard**

The first time you start up your TAB-1011, the installation wizard will bring you through a few screens to help you set up the principal settings: Language, country, time, etc.

 $\Pi$ 

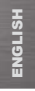

### CONNECTING TO THE WIFI NETWORK

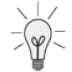

For this procedure to work, you need to be in a WiFi zone that will allow you to connect to it. Every time the TAB-1011 is in range of a network that you have already configured once, it will attempt to make a connection.

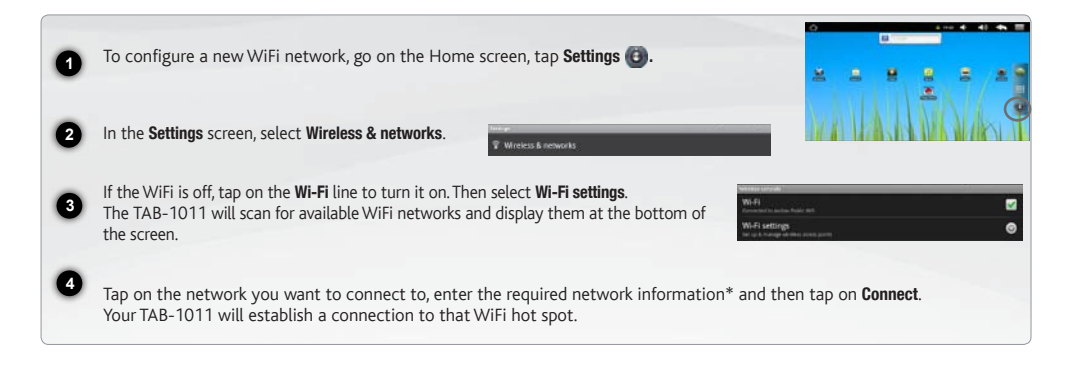

\* For free access WiFi points, there is no need to enter any special information. For secured networks, you will need either a key (a series of numbers and/or letters) of the type WEP, WPA, or WPA2. To obtain the exact connection parameters required, contact the Internet service provider.

### THE TAB-1011 INTERFACE

Your TAB-1011 device is equipped with a capacitive touchscreen. Use your finger pulp to navigate.

Settings shortcut S 18.22 -40 These are the default Android™ 8 shortcuts (Web Browser, EMail, Web browser shortcut etc.). Tap on an icon to open the corresponding application. You ..... Application button . ..... can customize the Home screen Tap on this icon to reveal all the Anby adding/removing shortcuts ۲ droid<sup>™</sup> applications installed on your 17711083 and widgets, etc. See next page. TAB-1011 (games, various tools, etc.). You can copy them onto the Home screen. You can get more Android™ applications from AppsLib 🚺.

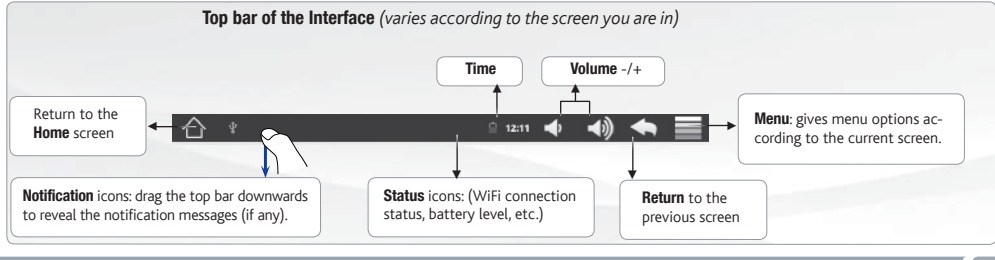

#### Home Screen

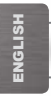

### CUSTOMIZING YOUR PRODUCT

#### The extended Home screen

Slide your finger horizontally on the screen to go to the left or right side of the extended Home screen.

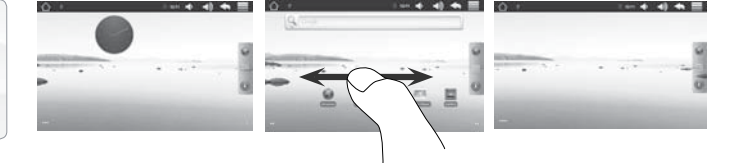

#### **Customizing the Home screen items**

- To add a Home screen item (shortcuts, widgets, etc.), hold your finger on the screen at an empty location, then choose from the list. You can also tap on the Menu icon and select Add (), at the bottom of the screen.
- To move a Home screen item, hold your finger onto it until it gets larger, then drag it to the desired location, and release your finger.
- To remove a Home screen item, hold your finger onto it, drag it onto the recycle bin (while you're holding an item, the **Applications** tab, on the right side of the screen, turns into a recycle bin) and release your finger.

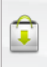

Adding more applications with APPSLIB : With the TAB-1011 connected to the Internet, tap on the AppsLib icon . This online library of free and purchasable applications has thousands of fun games and useful applications to download and use.

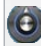

Changing the Settings: From the Home screen, tap on Settings (1) and choose a category: Wireless controls, Sound & display, Date & time, etc.

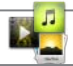

### PLAYING MULTIMEDIA FILES

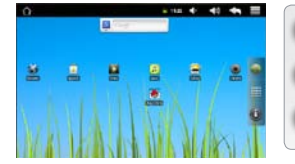

1 From the Home screen, tap on the video, audio or photo icon.

The TAB-1011 will display a list of files or folders corresponding to the selected category.

3 Tap on an item to start playing it.

Only in Video and Photo modes: to display/hide the on-screen controls, tap anywhere on the screen.

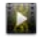

To pause or resume a video, tap on the icon  $\prod / \sum$  (bottom of screen). To go to any particular point in the video, slide the progression bar to the desired point.

Video

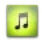

To play the next or previous song, tap on the icons **I** / **D**. Use the icons **I** / **D** and the progression bar as in the video player screen (see above).

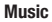

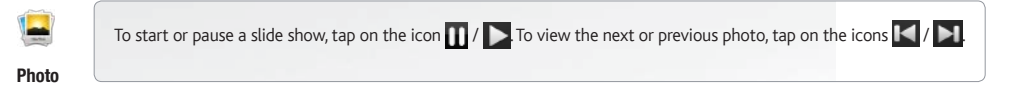

ENGLISH

### TRANSFERRING MEDIA TO YOUR TAB-1011

- Connect the supplied USB cable to the TAB-1011 and to a running computer.
- The TAB-1011 will turn on. Within a few seconds the TAB-1011 will appear as an icon on your computer.
- You can transfer your media files to the TAB-1011 either by copy/pasting them into the respective folders using Windows® Explorer (or the Finder on a Mac®), or by using Windows Media® Player. Open Windows Media Player® and then use the **Sync** tab to synchronize your music, videos, and photos onto your TAB-1011. See Windows Media Player®'s Help to learn more about this.
- Once all your file transfers are finished, close Windows<sup>®</sup> Explorer and any other program that may have read or written to the TAB-1011. Click on the 'safely remove' icon in the system tray, next to the clock. You can now unplug the USB cable.

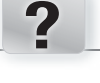

# BESOIN D'AIDE ?

Sur notre site Web: Consultez la Foire Aux Questions (FAQ) sur www.lenco.eu/tab-1011

Comme nous mettons à jour et améliorons régulièrement nos produits, le logiciel de votre appareil peut présenter une interface ou des fonctionnalités légèrement différentes de celles décrites dans ce guide.

Ξ

"

# DESCRIPTION DE L'APPAREIL

Nolume + / Volume -E Témoin de charge : rouge : batterie en charge / vert : batterie chargée. Bouton On/Off : permet d'allumer ou d'éteindre l'appareil. Prise casque 10 Port USB hôte : permet de connecter un clavier, une souris ou Lenco une clé USB. Allez sur l'écran d'accueil, appuyez sur l'icône de Menu 🗐, puis sélectionnez Paramètres/USB Mode de sélection. Si le Host Mode est désactivé, appuyez sur la ligne Host Mode pour l'activer. Important: désactiver le Host Mode après utilisation. Port micro-USB : permet de connecter votre TAB-1011 à un ordinateur, à l'aide du câble USB fourni (pour transférer des fichiers). Lecteur de cartes Connecteur d'alimentation Réinitialisation de l'appareil Micro-SD Microphone intégré Caméra

#### IMPORTANT:

Votre produit ne réagit plus. Vous pouvez l'arrêter en actionnant pendant 10 secondes le bouton ON/OFF 🔁 ou en utilisant le bouton de réinitialisation (reset). Voir **Réinitialisation de l'appareil** (**G**).

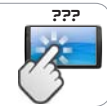

10

FRANÇAIS

# GO! PREMIÈRE UTILISATION

Avant d'utiliser votre TAB-1011 pour la première fois, chargez complètement sa batterie !

#### Charger la batterie

2

Branchez le câble d'alimentation fourni sur le connecteur d'alimentation du TAB-1011 et sur une prise secteur.

Votre TAB-1011 s'allume et commence à se charger. Le témoin de charge est rouge lorsque la batterie est en charge. Il est vert lorsque la batterie est complètement chargée.

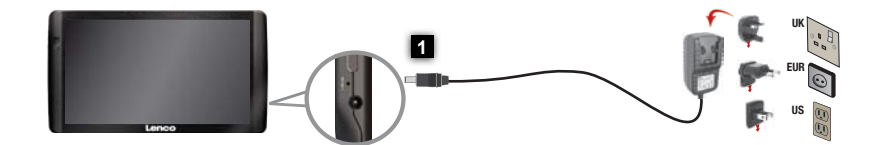

#### Assistant d'installation

La première fois que vous allumez la TAB-1011, l'assistant d'installation vous aide à configurer les principaux réglages de l'appareil : la langue, le pays, l'heure, etc.

# SE CONNECTER À UN RÉSEAU WIFI

FRANÇAIS

Pour suivre cette procédure, vous devez vous situer dans une zone WiFi vous permettant de vous connecter. Chaque fois que la TAB-1011 détectera un réseau que vous avez déjà configuré, il tentera de s'y connecter.

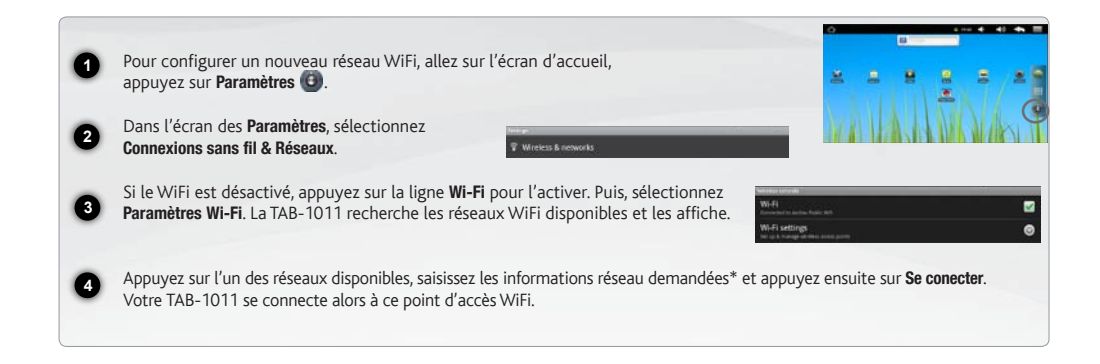

\* Pour vous connecter à un réseau WiFi ouvert, il n'est pas nécessaire de saisir les informations réseau. Pour un réseau protégé, vous devrez soit entrer une clé (une suite de chiffres et /ou de lettres) du type WEP, WPA ou WPA2. Pour obtenir les paramètres de connexion exacts, contacter le fournisseur d'accès à Internet.

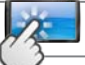

### L'INTERFACE DE LA TAB-1011

Votre TAB-1011 est équipé d'un écran tactile capacitif. Utiliser la pulpe de votre doigt pour naviguer.

Raccourci Paramètres 1 . -40 ÷ 11:22 Voici les raccourcis Android™ 8 par défaut (Navigateur Web. Raccourci Navigateur Web E-mail. etc.). Appuvez sur une icône pour ouvrir l'application 65 Bouton applications . ..... correspondante. Vous pouvez Appuyez sur cette icône pour afficher personnaliser l'écran d'accueil ۲ toutes les applications Android™ en ajoutant/supprimant des CT01(93 installées sur votre TAB-1011 (ieux. raccourcis et des widgets, etc. différents outils, etc.). Il est possible Voir page suivante. de les copier sur l'écran d'accueil. Vous pouvez obtenir d'autres applications Android<sup>™</sup> depuis AppsLib 🗊.

Ecran d'accueil

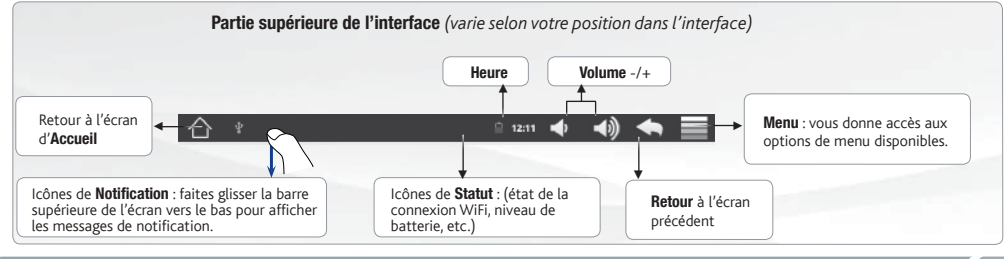

## PERSONNALISATION DE L'APPAREIL

# FRANÇAIS

#### L'écran d'accueil étendu

Faites glisser votre doigt horizontalement sur l'écran pour aller sur le côté gauche ou droit de l'écran d'accueil étendu.

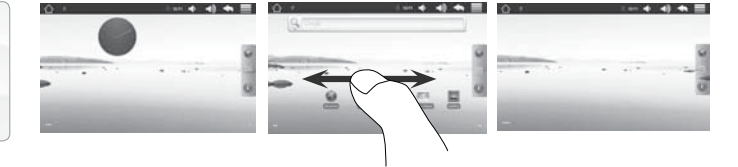

#### Personnalisation des éléments de l'écran d'accueil

- Pour ajouter un élément (raccourci, widget, etc.), maintenez votre doigt appuyé sur un emplacement vide de l'écran, puis choisissez parmi la liste d'options. Vous pouvez aussi appuyer sur l'icône de Menu et sélectionner Ajouter (), en bas de l'écran.
- Pour déplacer un élément, maintenez votre doigt appuyé dessus jusqu'à ce qu'il s'agrandisse, faites-le glisser vers l'emplacement souhaité, et relâchez votre doigt.
- Pour supprimer un élément de l'écran d'accueil, maintenez votre doigt appuyé dessus, faites-le glisser vers la corbeille (le bouton Applications, sur la droite, se transforme en corbeille lorsque vous maintenez un élément appuyé) et relâchez votre doigt.

Ajouter d'autres d'applications avec APPSLIB : Connectez votre TAB-1011 à un réseau WiFi, puis appuyez sur l'icône AppsLib . Ce portail de téléchargement vous propose des milliers d'applications gratuites et payantes: jeux, outils pratiques. Choisissez une application et téléchargez-la.

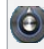

Modification des paramètres : Sur l'écran d'accueil, appuyez sur Paramètres 🕑 et choisissez une catégorie : Connexions sans fil, Sons et affichage, Date et heure, etc.

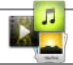

### LECTURE DE FICHIERS MULTIMÉDIA

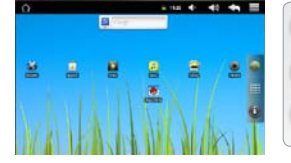

Sur l'écran d'accueil, appuyez sur l'icône vidéo, audio ou photo.

La TAB-1011 affiche la liste de fichiers/dossiers correspondant à la catégorie sélectionnée.

Appuyez sur un élément pour l'ouvrir.

🔎 🗧 Uniquement dans les modes Vidéo et Photo : pour afficher/masquer les options disponibles, appuyez n'importe où sur l'écran.

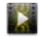

Pour mettre en pause/relancer une vidéo, appuyez sur l'icône 🚺 / 📐 (en bas de l'écran). Pour naviguer dans la vidéo, utilisez la barre de progression (en bas de l'écran) et faites-la glisser jusqu'à la zone désirée.

Vidéo

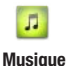

Pour lire la chanson précédente/suivante, appuyez sur les icônes 🚺 / Ď Utilisez les icônes 🚺 / Ď et la barre de progression de la même facon que dans le lecteur vidéo (voir ci-dessus).

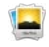

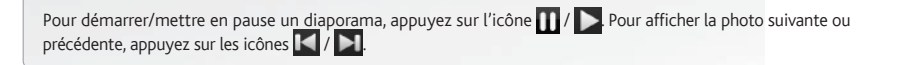

Photo

15

FRANÇAIS

## TRANSFERT DE FICHIERS MULTIMÉDIA

- Connectez le câble USB fourni à votre TAB-1011 et à un ordinateur allumé.
- La TAB-1011 s'allume. Après quelques secondes, la TAB-1011 apparaît sous la forme d'une icône sur votre ordinateur.
- Pour transférer vos fichiers sur la TAB-1011, vous pouvez les copier/coller directement dans les dossiers respectifs de l'appareil (avec Windows® Explorer ou le Finder sur Mac®), ou vous pouvez également utiliser Windows Media® Player. Lancez Windows Media Player®, puis utilisez l'onglet **Synchroniser** pour synchroniser vos chansons, vidéos et photos avec votre TAB-1011. Consultez l'aide de Windows Media Player® pour en savoir plus à ce sujet.
- Une fois que tous les transferts de fichiers sont terminés, fermez Windows Media® Player ou tout autre programme susceptible d'utiliser la TAB-1011. Cliquez ensuite sur l'icône de retrait du périphérique en toute sécurité dans la barre des tâches, à côté de l'horloge. Vous pouvez à présent déconnecter le câble USB.

# ? SIE BENÖTIGEN HILFE?

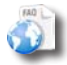

"

Auf unserer Website: Für häufig gestellte Fragen (FAQ) siehe www.lenco.eu/tab-1011

Da unsere Produkte kontinuierlich aktualisiert und weiterentwickelt werden, kann die Software Ihres Geräts in Erscheinung und Funktionalität geringfügige Abweichungen zu den Darstellungen in dieser Kurzbedienungsanleitung aufweisen.

### **BESCHREIBUNG DES TAB-1011**

#### Lautstärke Tasten

Crüne Anzeige: Akku geladen..

EIN/AUS-Taste: erlaubt das Gerät einzuschalten oder auszuschalten.

#### Hopfhöreranschluss

 USB Host-Port: Zur Verwendung einer Tastatur, einer Maus oder ein USB-Stick. Tippen Sie auf dem Desktop auf das Menü Icon

und wählen anschließend *Einstellungen/USB Mode select*. Wenn das Host port ausgeschaltet ist, tippen Sie auf die **Host port** Zeile um es einzuschalten. **Wichtig: Schalten Sie den Host Port nach Gebrauch aus**.

1Π

Lenco

Micro USB Port: Um Ihren TAB-1011 mit Ihrem Computer zu verbinden, verwenden Sie das mitgelieferte USB Kabel (um Dateien zu übertragen).

| Micro SD Karten Slot | Strom anschluss | Hardware-Reset |
|----------------------|-----------------|----------------|
| Eingebautes Mikro    | Camera          |                |

#### WICHTIG:

Ihr Gerät ist abgestürzt, bitte schalten Sie es aus. Drücken und halten Sie den Ein-/Aus-Taste 🖨 für 10 Sekunden oder drücken Sie den Reset-Schalter, Hardware-Reset 🖨.

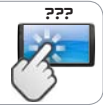

DEUTSCH

Vor der erstmaligen Verwendung des TAB-1011 sollte der Akku vollständig aufgeladen werden!

#### Aufladen des Akkus

Verbinden Sie das mitgelieferte Stromkabel mit dem TAB-1011-Stromanschluss und mit einer Steckdose.

Daraufhin schaltet sich der TAB-1011-Player ein und startet den Ladevorgang. Während der Akku aufgeladen wird, leuchtet die Leistungsanzeige rot. Diese wechselt zu Grün, sobald der Akku vollständig geladen ist.

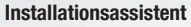

Wenn Sie Ihren TAB-1011 das erste Mal in Betrieb nehmen, leitet Sie der Installationsassistent durch einige Bildschirme, um Ihnen dabei zu helfen, die grundlegenden Einstellungen vorzunehmen. Sprache, Land, Uhrzeit usw.

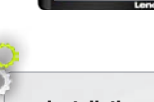

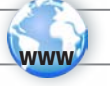

### WIFI-NETZWERKVERBINDUNG

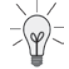

Dazu müssen Sie sich in Reichweite eines WiFi befinden. Der TAB-1011 wir dann jedesmal eine Verbindung mit einem der bereits konfigurierten Netzwerke herstellen.

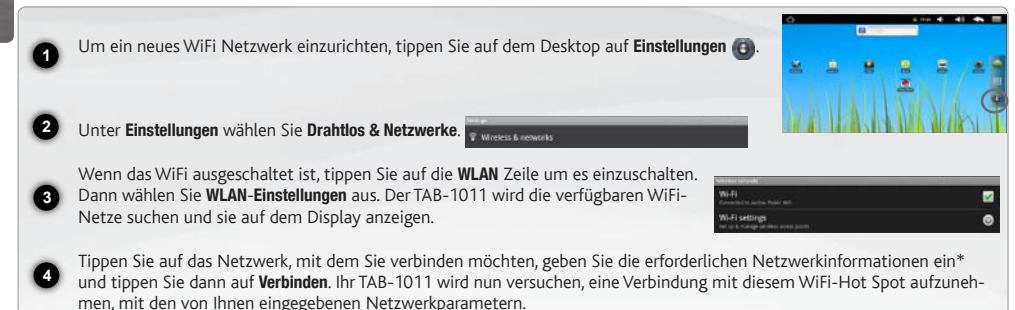

\* Für kostenlose WiFi-Access Points besteht kein Bedarf für das Eingeben spezieller Informationen. Für abgesicherte Netzwerke benötigen Sie entweder einen Schlüssel (eine Serie von Zahlen und/oder Buchstaben) des Typs WEP, WPA oder WPA2. Um die exakten Verbindungsparameter zu erhalten, kontaktieren Sie den Internetprovider.

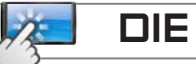

### SCHNITTSTELLE

Ihr TAB-1011-Gerät ist mit einem Kapazitiven Touchscreen ausgerüstet. Benutzen die Fingerbeere.

TAB-1011

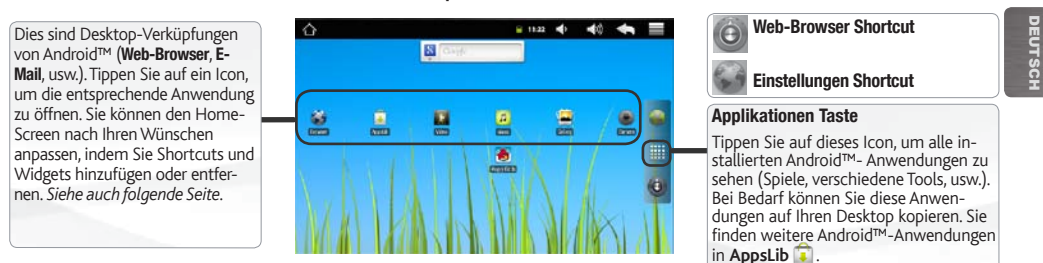

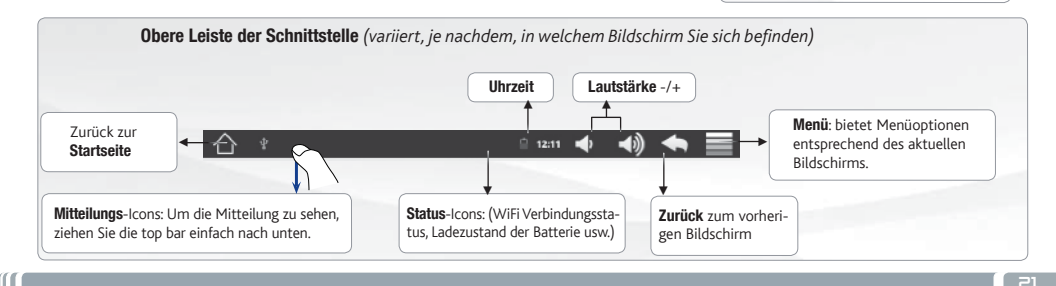

Hauptfenster

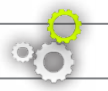

### ANPASSEN IHRES PRODUKTES

#### Der erweiterte Desktop

DEUTSCH

Bewegen Sie Ihren Finger horizontal auf dem Touchscreen, um auf die linke oder rechte Seite des Desktops zu gelangen. Insgesamt gibt es 3 Desktops.

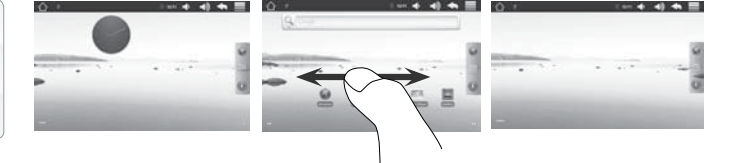

#### Passen Sie die Elemente auf dem Desktop an

- Um ein Element (Shortcuts, Widgets, usw.) auf Ihren Home-Screen hinzuzufügen, wählen Sie eine leere Position, um dann aus der Liste eine Anwendung auszuwählen. Sie können auch auf das Menü Icon 
  tippen und Hinzufügen 
  wählen (zu finden im unteren Bereich des Displays).
- Um ein Element auf Ihrem Desktop zu verschieben, halten Sie Ihren Finger darauf bis es größer wird, dann ziehen Sie es zur gewünschten Stelle und lassen Sie anschließend los.
- Zum Löschen eines Objektes auf Ihrem Desktop gehen Sie auf das entsprechende Objekt und ziehen es einfach auf den Mülleimer (dieser erscheint auf der rechten Seite des Displays) anstatt des **Applikations**-Tab.

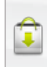

Applikationen hinzufügen - APPSLIB: Wenn Sie Ihren TAB-1011 mit dem Internet verbunden haben, tippen Sie auf das AppSLib Ikon . Diese Onlinebibliothek bietet Ihnen tausende zum Teil kostenlose Apps wie Unterhaltung, Spiele und weitere nützliche Anwendungen zum herunterladen und verwenden.

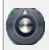

Einstellungen ändern: Tippen Sie auf Einstellungen (3) und wählen Sie aus einer der Kategorien: Wireless, Sound und Display, Datum und Uhrzeit, usw.

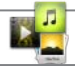

### ABSPIELEN VON MULTIMEDIADATEIEN

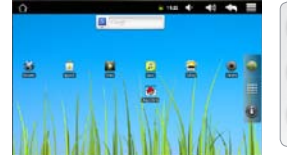

1 Tippen Sie auf der Startseite auf Video icon, Audio icon oder Foto icon.

Der TAB-1011 zeigt nun eine Liste von Dateien oder Ordern an, je nach gewählter Kategorie.

3 Tippen Sie auf eine Datei, um diese abzuspielen.

DEUTSCH

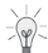

Nur in den Modi Video und Foto: Um Bildschirmsteuerungen ein- oder auszublenden, tippen Sie auf eine beliebige Stelle im Bildschirm.

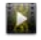

Um ein Video anzuhalten oder fortzusetzen, tippen Sie auf das Symbol 🚺 / 📐 (unten auf dem Bildschirm). Um zu einem bestimmten Punkt im Video zu springen, schieben Sie die Fortschrittsleiste zum gewünschten Punkt.

Video

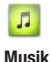

Um zum nächsten oder letzten Titel zu gelangen, tippen Sie auf die Symbole / **D**. Verwenden Sie die Symbole () **b** und die Fortschrittsleiste, wie in dem Video-Player-Bildschirm (siehe oben).

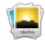

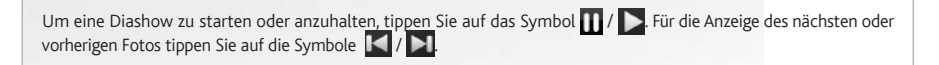

Foto

# ÜBERTRAGEN VON MEDIADATEIEN

- Verbinden Sie Ihren TAB-1011 mit dem Computer, mit Hilfe des mitgeliefertem USB-Kabels.
- Daraufhin schaltet sich der TAB-1011 ein. Innerhalb weniger Sekunden erscheint der TAB-1011 als Symbol auf Ihrem Computer.
- Sie können Ihre Media-Dateien durch Kopieren/Einfügen in die jeweiligen Ordner auf Ihren TAB-1011 entweder mit dem Windows® Explorer (oder mit dem Finder auf einem Mac®) übertragen oder indem Sie den Windows Media® Player verwenden. Verwenden Sie den Windows Media Player® (Tab **Sync [Synchronisieren]**), um Musik, Videos und Fotos Ihrer Wahl auf Ihrem TAB-1011 zu synchronisieren. Weitere Informationen entnehmen Sie bitte der Windows Media Player®-Hilfe.
- Sobald die Dateiübertragung beendet ist, schließen Sie den Windows® Explorer und alle anderen Programme. Klicken Sie auf das 'Sicher entfernen' Icon in der Ablageleiste neben der Uhr. Sie können das USB-Kabel jetzt entfernen.

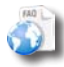

"

# ? ¿NECESITA AYUDA?

En nuestro sitio web: Consulte la sección de preguntas más frecuentes en www.lenco.eu/tab-1011

Tenga en cuenta que como estamos actualizando y mejorando constantemente nuestros productos, el software de su dispositivo puede variar ligeramente con respecto a lo descrito en esta Guía Rápida.

# DESCRIPCIÓN DEL TAB-1011

Botones de volumen Indicador de carga Rojo: batería cargando / Verde: batería cargada Botón ON/OFF: manténgalo pulsado para encender/apagar el dispositivo.
 Toma de auriculares e 1Π Puerto host USB: para conectar un teclado, un ratón o un Lenco dispositivo de almacenamiento masivo USB. Sitúese en la pantalla de inicio, dé un toque en el icono de menú 🥅 y, a continuación, seleccione Ajustes/USB Mode select. Si el Host port está desactivado, dé un toque en la línea **Host port** para activarlo.Importante: apagar el Host port después de su uso. Puerto micro-USB: para conectar el TAB-1011 a un ordenador, mediante el cable USB incluido (para transferir archivos). Lector de tarjetas Conector de alimentación Restablecimiento del equipo Micro-SD Micrófono **Camera** 

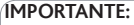

Si su producto no responde. Puede apretar el botón ON / OFF 🖨 durante 10 segundos o utilisar el botón de reinicio (reset), Restablecimiento del equipo 😑.

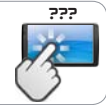

26

ESPAÑOL

### GO!) ANTES DE EMPEZAR

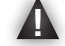

Antes de utilizar su TAB-1011 por primera vez, cargue completamente la batería.

#### Cargado de la batería

Conecte el cable de alimentación suministrado al conector de alimentación del TAB-1011 y a una toma eléctrica de pared.

2 El TAB-1011 se encenderá y empezará a cargarse. El indicador de carga es de color rojo cuando la batería se está cargando. Es de color verde cuando la batería está completamente cargada.

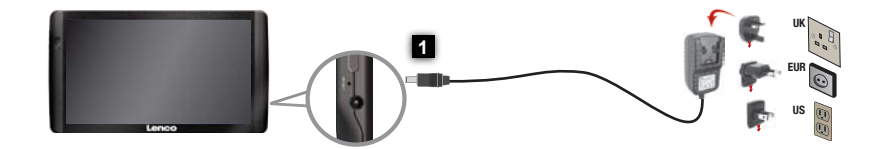

#### Asistente para la instalación

La primera vez que encienda el TAB-1011, el asistente para la instalación le guiará a través de una serie de pantallas que le ayudarán a configurar los parámetros principales: idioma, país, hora, etc.

# CONEXIÓN A UNA RED WIFI

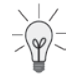

Para que este procedimiento funcione, debe encontrarse en una zona WiFi que le permita conectarse. Cuando el TAB-1011 se encuentre dentro del alcance de una red que ya haya configurado una vez, intentará realizar una conexión.

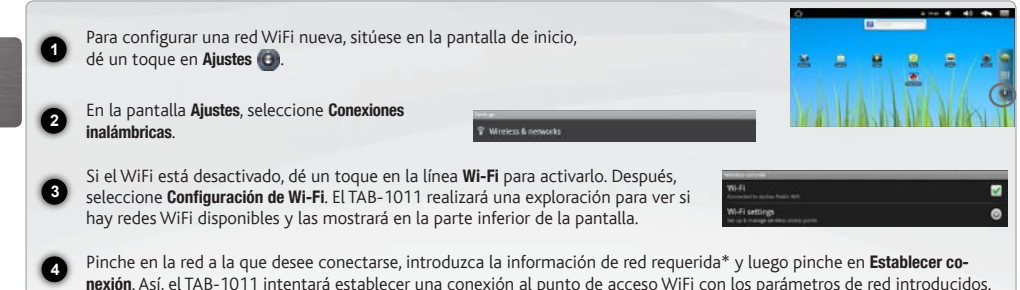

\* Con respecto a los puntos de acceso WiFi gratuitos, no es necesario introducir ninguna información especial. En las redes protegidas, necesitará o bien una clave (serie de caracteres alfanuméricos) de tipo WEP, WPA o WPA2. Solicite los parámetros de conexión exactos requeridos a la servicio que gestione la red WiFi.

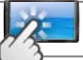

### LA INTERFAZ DEL TAB-1011

El dispositivo TAB-1011 está equipado con una pantalla táctil capacitiva. Utilizar la pulpa de los dedos.

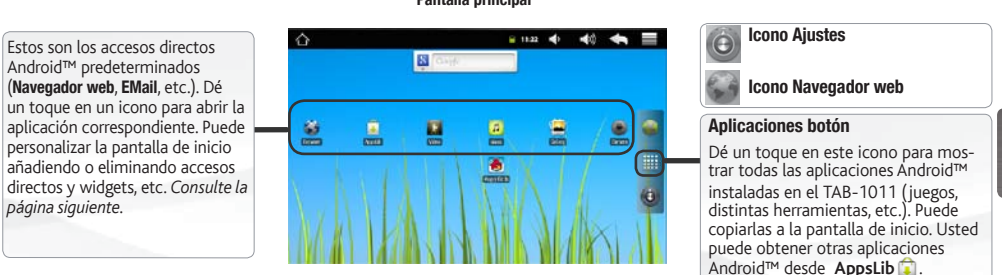

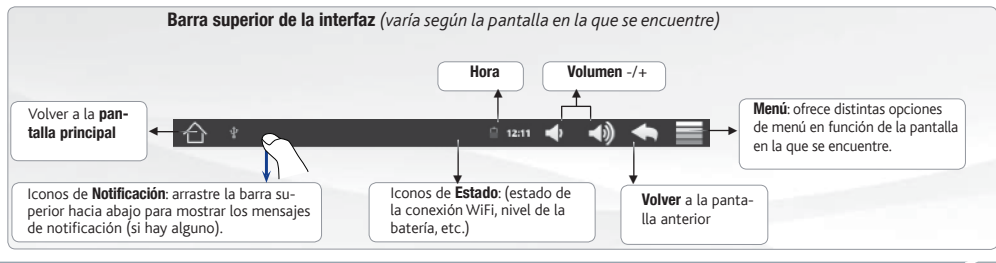

Pantalla principal

59

ESPAÑOL

## PERSONALIZACIÓN DEL PRODUCTO

#### La pantalla de inicio ampliada

Deslice el dedo horizontalmente en la pantalla para ir al lado izquierdo o derecho de la pantalla de inicio ampliada.

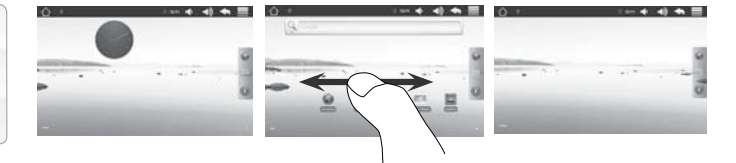

# ESPAÑOL

#### Personalización de los elementos de la pantalla de inicio

- Para añadir un elemento a la pantalla de inicio (accesos directos, widgets, etc.), mantenga el dedo en la pantalla en un lugar vacío y, a continuación, elija el elemento en la lista. También puede dar un toque en el icono de menú i y seleccionar Añadir (), en la parte inferior de la pantalla.
- Para desplazar un elemento de la pantalla de inicio, mantenga el dedo sobre él hasta que aumente de tamaño; a continuación, arrástrelo hasta el lugar que desee y suelte el dedo.
- Para eliminar un elemento de la pantalla de inicio, mantenga el dedo sobre él, arrástrelo hasta la papelera de reciclaje (mientras mantiene el dedo sobre un elemento, la pestaña de Aplicaciones del lado derecho de la pantalla se convierte en una papelera de reciclaje) y suelte el dedo.

Agregar más aplicaciones - APPSLIB: Conecte el TAB-1011 Internet, a continuación, pulse el icono a de AppsLib. Esta biblioteca en línea de aplicaciones gratis y adquiribles, tiene miles de juegos y aplicaciones útiles para descargar y utilizar.

Ó

Cambio de los ajustes: En la pantalla de inicio, dé un toque en Ajustes 🕑 y elija una categoría: Conexiones inalámbricas, Sonido y pantalla, Fecha y hora, etc.

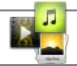

# REPRODUCCIÓN DE ARCHIVOS MULTIMEDIA

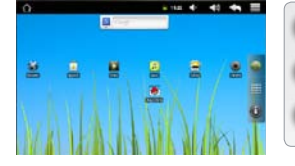

En la pantalla principal, pulse el icono de vídeo, audio o fotos.

El TAB-1011 mostrará una lista de archivos o carpetas correspondientes a la categoría seleccionada.

3 Pinche en un elemento para empezar a reproducirlo.

 $ho_{\rm c}^{-}$ Sólo en los modos Foto y Vídeo: para mostrar/ocultar los controles en pantalla, pinche en cualquier lugar de la pantalla.

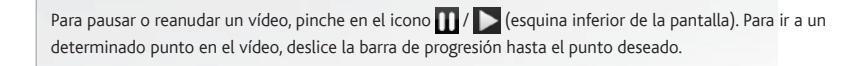

Vídeo

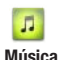

Para reproducir la canción siguiente o anterior, pinche en los iconos 4 / b. Utilice los iconos 1 / y la barra de progresión de igual forma que para la reproducción de vídeo.

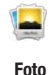

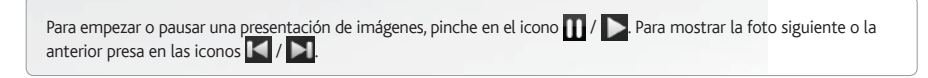

| _ | 0000 | Ϊ |   | 1  |
|---|------|---|---|----|
| • | -    |   | - | ŧ. |
| _ |      |   |   |    |

### TRANSFERENCIA DE ARCHIVOS MULTIMEDIA

- Conecte el cable USB suministrado al TAB-1011 y a un ordenador encendido.
- El TAB-1011 se encenderá. En unos segundos, aparecerá el icono del TAB-1011 en su ordenador.
- Es posible transferir archivos multimedia al dispositivo TAB-1011 copiándolos y pegándolos en las carpetas correspondientes mediante el Explorador de Windows® (o la función Finder en un Mac®), o bien utilizando Windows Media® Player. Utilice Windows Media Player® (pestaña **Sincronizar**) para sincronizar la música, los vídeos y las fotos que elija en su TAB-1011. Para saber más sobre esta función, consulte la ayuda de Windows Media Player®.
- 4 Una vez finalizadas todas las transferencias de archivos, cierre el Explorador de Windows® y cualquier otro programa que pueda haber leído o escrito en el TAB-1011. Haga clic en el icono "Quitar hardware con seguridad" de la bandeja del sistema, junto al reloj. Ahora ya puede desenchufar el cable USB.

# ? HULP NODIG?

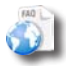

Op onze website: Raadpleeg het onderdeel Frequently Asked Questions op www.lenco.eu/tab-1011

NEDER-LANDS

Orndat we onze producten voortdurend aanpassen en verbeteren, kan de software van uw apparaat er een beetje anders uitzien of een licht gewijzigde functionaliteit hebben dan voorgesteld in deze Snelstartgids.

### **BESCHRIJVING TAB-1011**

# Volumeknoppen Laadindicator Rood: batterij wordt geladen / Groene: batterij is opgeladen. AAN/UIT-knop: ingedrukt houden om in/uit te schakelen. Hoofdtelefoonaansluiting USB Host-poort: Voor het aansluiten van een toetsenbord, een muis of een USB massa-opslag apparaat. Gaat u naar het beginscherm, drukt u op het Menu-pictogram en selecteert u Instellingen/USB Mode select. Als Host port uit staat, druk an op de Host port-regel om het aan te zetten. Belangrijk: het uitschakelen van de Host port na gebruik. Micro-USB-poort: met de bijgesloten USB-kabel kunt u uw TAB-1011 met uw computer verbinden (om bestanden over te brengen). Micro-SD-kaartlezer en Stroomaansluiting Ingebouwde microfoon en Camera

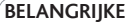

Uw product niet reageren. U kunt stoppen door op de AAN/UIT-knop 🖨 gedurende 10 seconden of met behulp van de reset-knop (reset), Het toestel resetten 🖨.

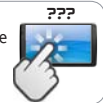

### GO! OPSTARTEN

Laad de batterij volledig op alvorens de TAB-1011 voor de eerste maal te gebruiken.

#### De batterijen laden

Sluit het meegeleverde netsnoer aan op de stroomaansluiting van de TAB-1011 en op een stopcontact.

2 Uw TAB-1011 zal worden ingeschakeld en starten met laden. Het aan/uit-lampje brandt rood wanneeer de batterij aan het opladen is. Het wordt groen zodra de batterij volledig is opgeladen.

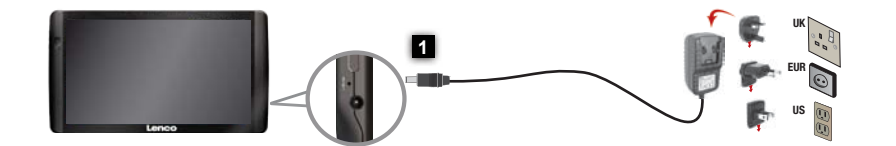

#### Installatiewizard

De eerste keer dat u uw TAB-1011 opstart, zal de installatiewizard u door een paar schermen leiden om u te helpen met de voornaamste instellingen: taal, land, tijd, enz.

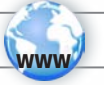

### WIFI-NETWERKVERBINDING

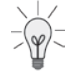

Hiervoor dient u zich in een WiFi-zone te bevinden, zodat u verbinding kunt maken. Telkens dat uw TAB-1011 zich in een zone bevindt met een netwerk dat u al geconfigureerd hebt, zal het proberen om hier verbinding mee te maken.

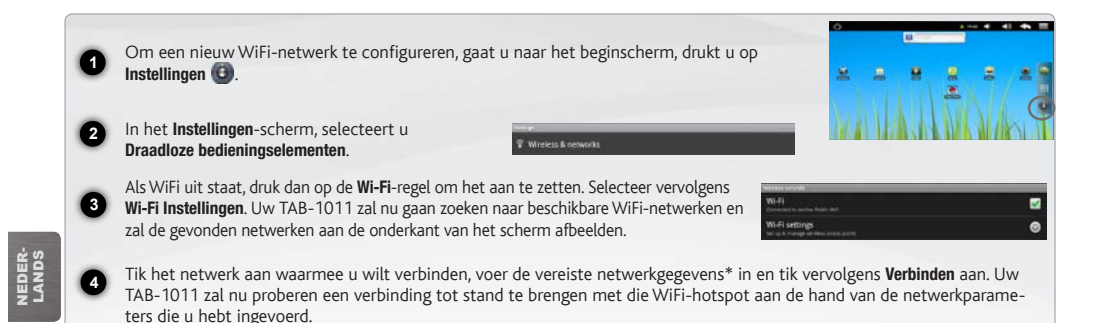

\* Voor WiFi-punten met vrije toegang hoeven geen speciale gegevens te worden ingevoerd. Voor beveiligde netwerken moet u ofwel een sleutel (een reeks cijfers en/of letters) van het WEP, WPA of WPA2. Vraag om de Internet service provider om de juiste vereiste verbindingsparameters te verkrijgen.

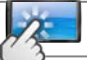

### DE TAB-1011-INTERFACE

Uw TAB-1011-apparaat is uitgerust met een capacitieve aanraakscherm. Gebruik de vinger pulp.

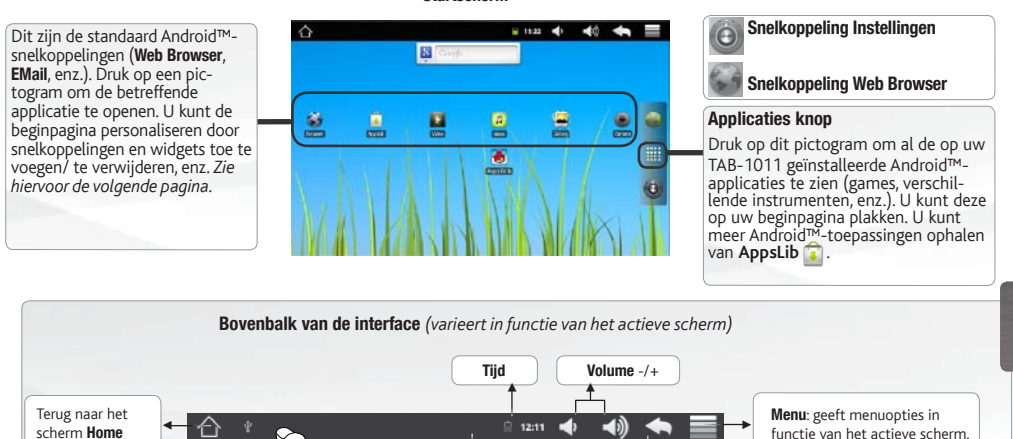

Statuspictogrammen: (status

WiFi-verbinding, batterij-

niveau, enz.)

Terugkeren naar het

vorige scherm

#### Startscherm

UserGuide Lenco tab1011book.indd 37

Berichtgevingspictogrammen: sleep de bo-

berichten te zien.

venste werkbalk naar beneden om eventuele

37

NEDER-

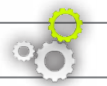

### PERSONALISEER UW PRODUCT

----

#### Het uitgebreide beginscherm

Schuif met uw vinger horizontaal over het scherm om naar de linker- of de rechterkant van uw uitgebreide beginscherm te gaan.

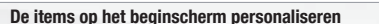

- Om een item toe te voegen aan het beginscherm (snelkoppelingen, widgets, enz.) houdt u uw vinger op een lege plek op het scherm en kiest u vervolgens een item uit de lijst. U kunt ook op het menu-pictogram drukken en **Toevoegen** selecteren aan de onderkant van het scherm.
- Om een item op het beginscherm te verplaatsen, houdt u uw vinger erop totdat het item groter wordt en sleept u het vervolgens naar de gewenste locatie. Tot slot haalt u uw vinger weer van het item af.
- Om een item van het beginscherm te verwijderen, houdt u uw vinger op het item, sleept u het naar de prullenbak (terwijl u uw vinger op een item houdt verandert het tabblad **Applicaties**, aan de rechterkant van het scherm, in een prullenbak) en laat u het item tot slot los.

Het toevoegen van meer toepassingen - APPSLIB: Met de TAB-1011 verbonden met het internet, druk op het pictogram AppsLib . Deze online bibliotheek van gratis en betaalde toepassingen heeft duizenden leuke spelletjes en nuttige toepassingen om te downloaden en te gebruiken.

De instellingen wijzigen: Druk op het beginscherm op Instellingen () en kies een categorie: Draadloze bedieningselementen, Geluid en weergave, Datum en tijd, enz..

### NEDER-LANDS

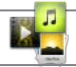

### MULTIMEDIABESTANDEN

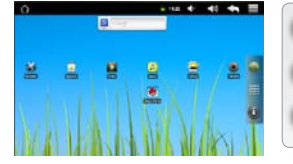

Tik in het Beginscherm de video-, audio- of fotopictogram aan.

De TAB-1011 zal een lijst van bestanden of mappen weergeven die overeenstemmen met de geselecteerde categorie.

Tik een item aan om het af te spelen.

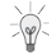

Alleen in de modus Video en Foto: tik om het even welke plek op het scherm aan om de bedieningsknoppen op het scherm weer te geven of te verbergen.

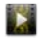

Om een video te pauzeren of het afspelen te hervatten, tikt u het pictogram 1 / b aan (onderaan op het scherm). Om naar een specifiek punt in de video te gaan, verschuift u de voortgangsbalk naar het gewenste punt.

Video

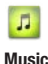

Om het volgende of vorige nummer te spelen, tikt u het pictogram / D. aan. Gebruik de pictogrammen / / D. aan. Gebruik de pictogrammen / D

NEDER-LANDS

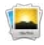

Om een diashow te starten of te pauzeren, tikt u het pictogram 1 / Daan. Tik de pictogrammen / aan om de volgende of vorige foto weer te geven.

Photo

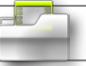

### MEDIA OVERZETTEN NAAR UW TAB-1011

- Verbind de meegeleverde USB-kabel met de TAB-1011 en met een computer die aan staat.
- De TAB-1011 zal worden ingeschakeld. Binnen enkele seconden verschijnt de TAB-1011 als een pictogram op uw computer.
- U kunt uw mediabestanden op de TAB-1011 plaatsen door ze ofwel in de betreffende map te kopiëren/met behulp van Windows® Verkenner (of met Zoeken op een Mac®) ofwel met behulp van Windows Media® Player. Gebruik Windows Media Player® (tabblad '**Sync**') om de muziek, de video's en de foto's van uw keuze te synchroniseren. Zie Help van Windows Media Player® voor meer informatie.
- Sluit, zodra alle bestanden overgeplaatst zijn, Windows<sup>®</sup> Verkenner en eventuele andere toepassingen die bestanden op de TAB-1011 hebben gelezen of bestanden op uw TAB-1011 hebben geplaatst. Klik op het 'VEILIG VERWIJDEREN'-pictogram in het systeemvak, naast de klok. U kunt de USB-kabel nu loskoppelen.

NEDER-LANDS

### National restrictions

This device is intended for home and office use in all EU countries (and other countries following the EU directive 1999/5/EC) without any limitation except for the countries mentioned below:

| Country                                                                | Restriction                                                                      | Reason/remark                                                                                                    |  |  |
|------------------------------------------------------------------------|----------------------------------------------------------------------------------|----------------------------------------------------------------------------------------------------|--|--|
| Bulgaria                                                               | None                                                                             | General authorization required for outdoor use and public service                                                                                                    |  |  |
| France                                                                 | Outdoor use lim-<br>ited to 10 mW e.i.r.p.<br>within the band<br>2454-2483.5 MHz | Military Radiolocation use. Refarming of the<br>2.4 GHz band has been ongoing in recent<br>years to allow current relaxed regulation. Full<br>implementation planned 2012 |  |  |
| Italy                                                                  | None                                                                             | If used outside of own premises, general authorization is required.                                                                                                    |  |  |
| Luxembourg                                                             | None                                                                             | General authorization required for network and service supply (not for spectrum)                                                                                          |  |  |
| Norway                                                                 | Implemented                                                                      | This subsection does not apply for the geo-<br>graphical aera within a radius of 20 km from<br>the centre of Ny-Alesund                                                   |  |  |
| <b>Russian Federation</b>                                              | None                                                                             | Only for indoor applications                                                                                                    |  |  |
| Note: Frequency 2454-2483.5MHZ are restricted to indoor use in France. |                                                                                  |                                                                                                    |  |  |

41

All brands and product names are registered trademarks and the property of their respective owners. Windows Media® and Windows® are trademarks or registered trademarks of Microsoft Corporation in the United States and/or other countries. Android is a trademark of Google Inc. Use of this trademark is subject to Google Permissions. Specifications are subject to change without notice. Errors or omissions excepted. Images and illustrations may not always match contents. All the information contained in this guide was correct at the time of publication.

COPYRIGHT Lenco © 2011. All rights reserved.